## 购课流程

- 1. 由官网的直播课堂入口,进入直播课堂选择所需课程。
- 2. 用学习账号登录系统。
- 3. 下单并支付。
- 4. 进入我的课堂进行学习。

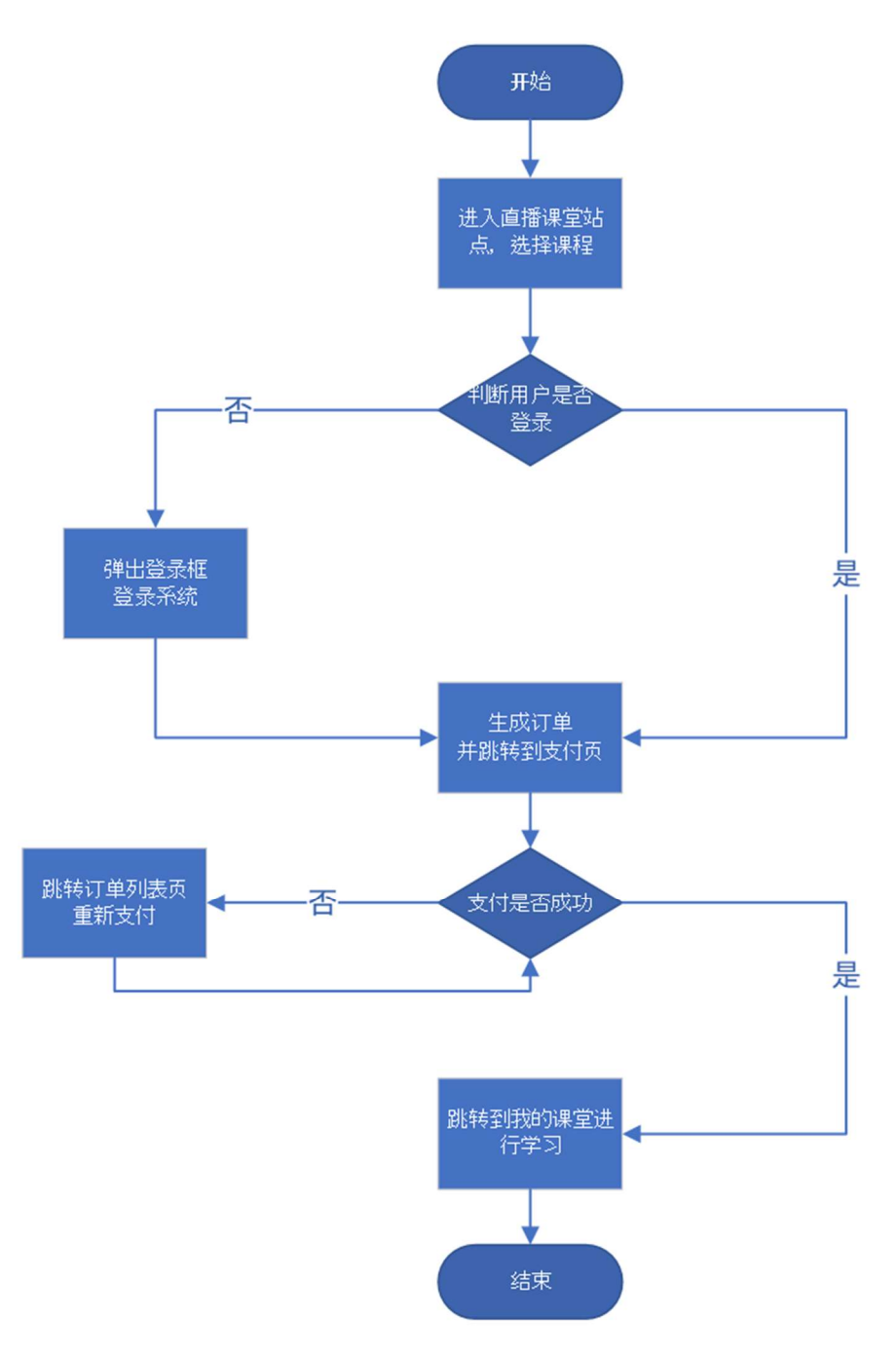

【图1】- 购课流程图

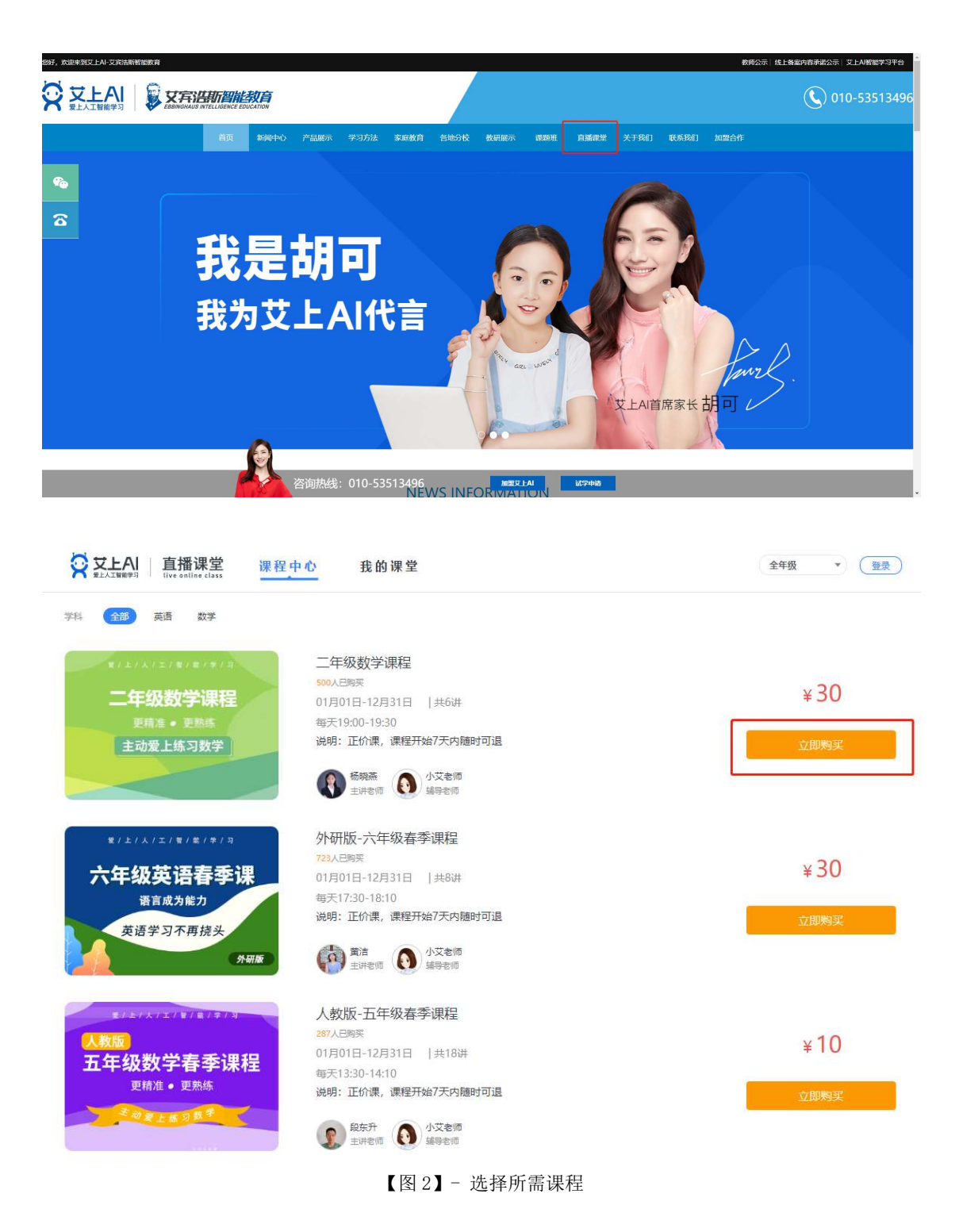

| 课程详情 课程列表 名师介绍                                                                                                    |                                                                                                    |               |  |
|----------------------------------------------------------------------------------------------------|----------------------------------------------------------------------------------------------------|---------------|--|
|                                                                                                    | 春季课(第-                                                                                                    | 。<br>一期)      |  |
|                                                                                                    | 【图 3】-加入购物车下单                                                                                                    |               |  |
| マンシン      ロ      オンシン      マンシン      マン      マンシン      マンシン      マンシン      マンシン      マン      マンシン      マンシン      マンシン      マンシン      マンシン      マンシン      マンシン      マンシン      マンシン      マンシン      マンシン      マンシン      マンシン      マンシン      マン      マン      マン      マン      マン      マン      マン      マン      マン      マン      マン      マン      マン      マン      マン      アン      マン      アン      マン      マン      アン      アン      アン      マン      マン      アン      マン      マン      マン      マン      マン      アン      マン      マン      マン      マン      マン      マン      マン      マン      マン      マン      マン      マン      マン      アン      マン      マン      マン      マン      アン      アン      マン      マン      マン      アン      アン      アン      マン      アン      アン      アン      アン      マン      アン      アン      アン      アン      アン      アン      アン      アン      アン      アン      アン      アン      アン      アン      アン      アン      アン      アン      アン      アン      アン      アン      アン      アン      アン      アン      アン | 我的课堂                                                                                                    | ( ±## •) ( •) |  |
| 课程中心 > 全年级 > 数学 > 二年级数学课程                                                                                                    |                                                                                                    |               |  |
| R1E1A/E/W1W1W1413 二年级数学课程 度精准・更熟珠 主动爱上练习数学                                                                                                    | <ul> <li>二年级数学课程</li> <li>01月-01日-12月-31日 【共6讲</li> <li>奇天19:00-19:30</li> <li>服务: 随时可退/线上直播/一年回放</li> <li>说明: 正价课,课程开始7天内随时可退</li> <li>承援资 ▲ 戊麦糖</li> <li>戊麦糖</li> <li>戊麦糖</li> <li>戊麦糖</li> <li>水麦素</li> <li>密码登录</li> <li>米</li> <li>●</li> <li>講输入密码</li> </ul> |               |  |
| 课程详情 课程列表 名师介绍                                                                                                    |                                                                                                    |               |  |
|                                                                                                    | <u><u><u></u><u></u><u></u><u></u><u></u><u></u><u></u><u></u><u></u><u></u><u></u><u></u><u></u><u></u><u></u><u></u><u></u><u></u></u></u>                                                                                                    | •             |  |
| 二年级                                                                                                    | 春季课(第·                                                                                                    | —期)           |  |
| 【图 4】- 登录系统                                                                                                    |                                                                                                    |               |  |

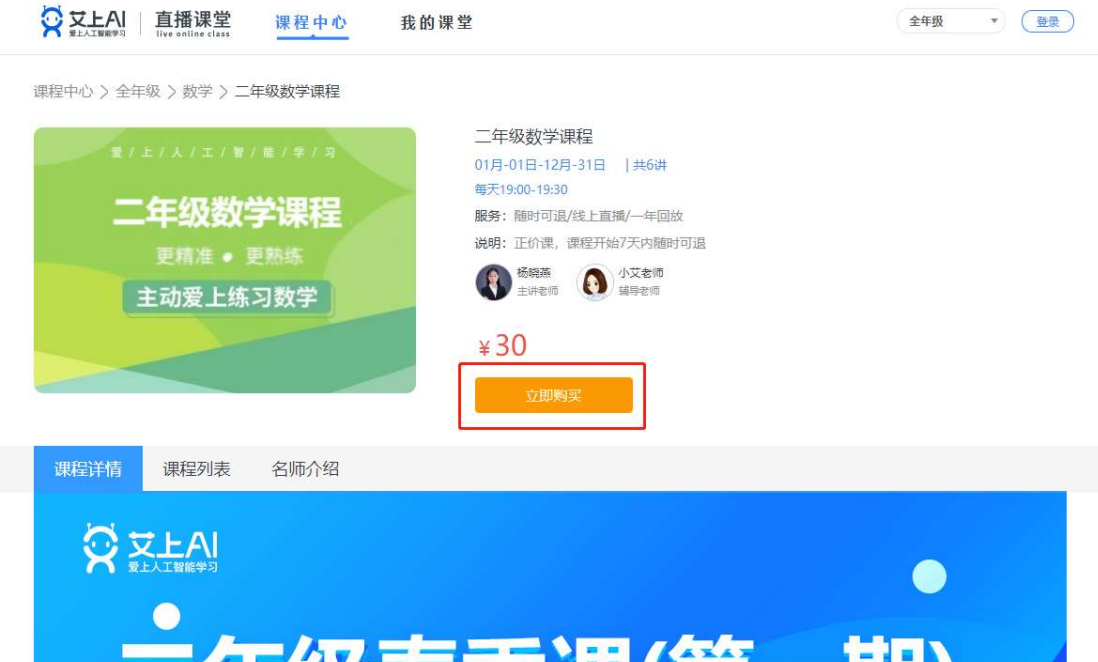

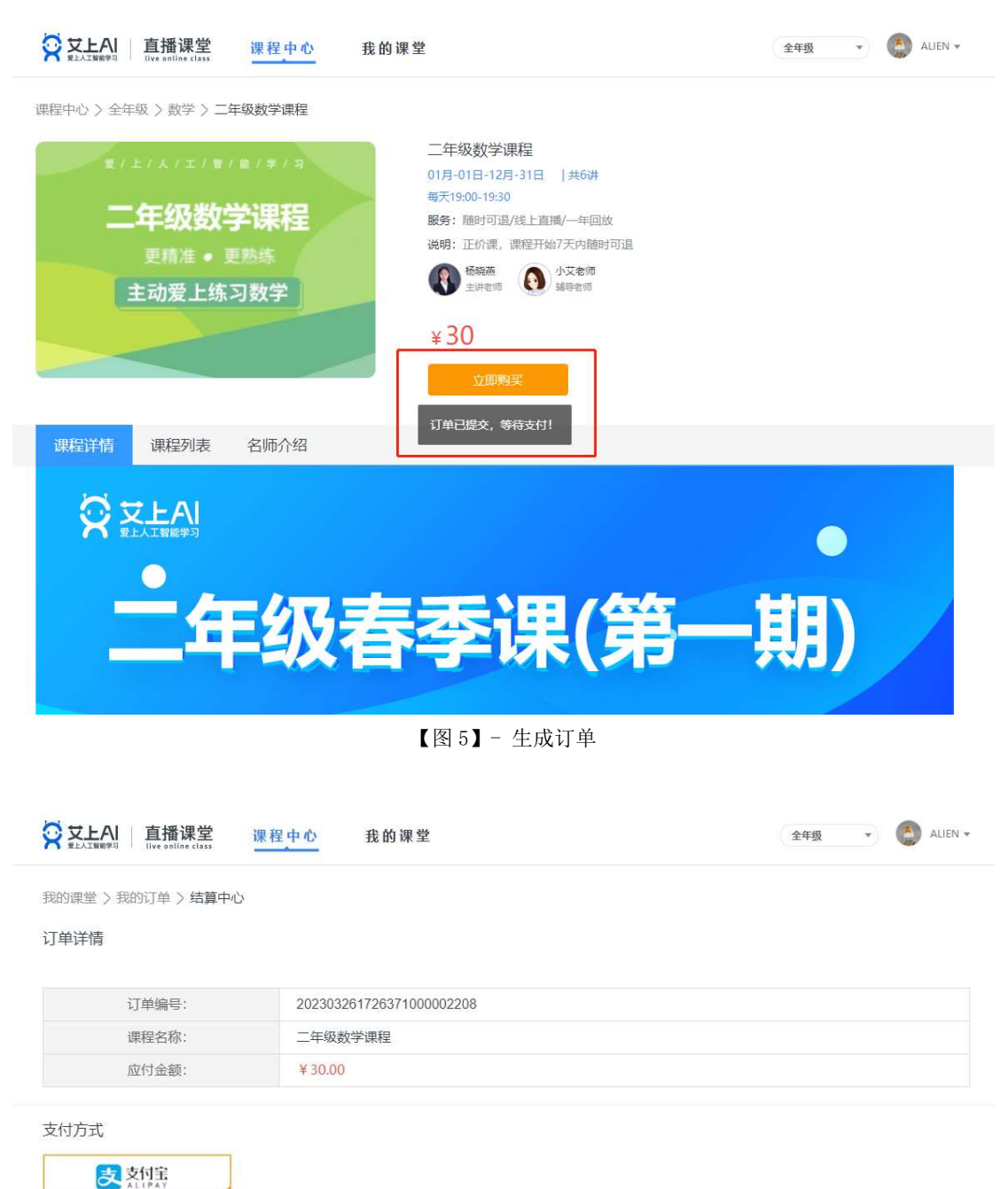

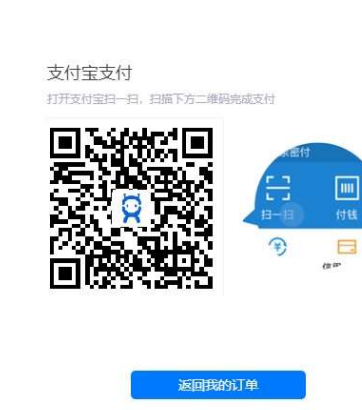

【图 6】- 打开支付宝进行支付

| 文上AI 直播课堂     Ive online class     June 1      June 1     June 1 | 我的课堂                                                                                                    | 全年级 • 🜔 ALIEN •                             |
|----------------------------------------------------------------------------------------------------|----------------------------------------------------------------------------------------------------|---------------------------------------------|
| 我的课堂 > 我的订单                                                                                                    |                                                                                                    |                                             |
| ALIEN                                                                                                    |                                                                                                    |                                             |
| 我的订单                                                                                                    | 已取消 已退款                                                                                                    |                                             |
| 时间: 2023/03/26 订单号: 20230326172637<br>****/人(エ)************************************                                                                                                    | 100002208<br>年级数学课程<br>月01日-12月31日  共6讲<br>901日-12月31日  共6讲<br>中部师 ① 小艾老师                                                                                   | 实付款:¥30.00<br>等待付款<br>取消订单                  |
| 時间: 2020/06/03 订单号: 20200603145216                                                                                                    | 100002078<br><b>北计划-三期-数学</b><br><sup>113日</sup>   共1讲<br><sup>113日</sup>   共1讲<br><sup>113日</sup>   共1讲<br><sup>1130</sup>   共1讲<br><sup>1131</sup>   1131 | <del>¥20</del><br>实付款:¥0<br>我的课堂            |
|                                                                                                    | 【图7】- 我的订单列表页(未支付)                                                                                                    |                                             |
| ジェ上AI 直播课堂<br>#社工版報号3 □ 直播课堂     #程中心                                                                                                    | 我的课堂                                                                                                    | 全年级 • 🕘 ALIEN •                             |
| 我的课堂 > 我的订单                                                                                                    |                                                                                                    |                                             |
| ALIEN                                                                                                    |                                                                                                    | 51                                          |
| 我的订单                                                                                                    | 已取消 已退款                                                                                                    |                                             |
| 时间: 2023/03/26 订单号: 2023032617263<br>*/±/ヘ/±(#/#/#/#<br>二年级数学课程<br>更稿准・更熟练<br>主动爱上练习数学                                                                                                    | 7100002208<br>2 <b>年级数学课程</b><br>1月01日-12月31日  共6讲                                                                                                    | 实付款: ¥ 30.00<br>我的課堂                        |
| 时间: 2020/06/03 订单号: 2020060314521<br>(************************************                                                                                                    | 5100002078                                                                                                    | <del>¥20</del><br>实付款:¥0<br><sub>我的课堂</sub> |

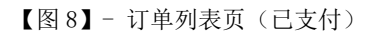

| ☆ 文上AI 直播课堂 课程中心 我的课堂<br>★ x1/x we will be class                                                                                                    | 全年级 🔹 🍥 ALIEN 🕶  |
|----------------------------------------------------------------------------------------------------|------------------|
| 我的课堂 > 我的课程                                                                                                    |                  |
| ALIEN ALIEN                                                                                                    | - 1              |
| 我的课程<br>按学科等选 全部 英语 语文 数学 物理 化学                                                                                                    |                  |
| 112(人)(12)(12)(12)(12)       高二春季课程         高二春季课程       01月01日-12月31日  共18讲         更精准・更熟练       支持者季         主动爱上练习数学       デ志平         主动爱上练习数学       ① 小艾客师                                                                                                    | 已学: 9/18<br>即将开课 |
| 法据列表: 01月01日 00:00-00:00 第10讲 利用导数研究函数的极值最值(…) 未振列表: 01月01日 00:00-00:00 第11讲 利用导数研究函数的极值最值(…) 未振列表: 01月01日 00:00-00:00 第12讲 利用导数研究函数的极值最值(…) 未振列表: 01月01日 00:00-00:00 第12讲 利用导数研究函数的极值最值(…) 未振列表: 01月01日 00:00-00:00 第13讲 恒成立与存在性问题(2) -1课时) 未振列表: 01月01日 00:00-00:00 第14讲 恒成立与存在性问题(2) -1课时) 未振列表: 01月01日 00:00-00:00 第16讲 利用导数证明不等式问题(2) -1) 未振列表: 01月01日 00:00-00:00 第16讲 利用导数研究函数零点(2) -1) 未振列表: 01月01日 00:00-00:00 第16讲 利用导数研究函数零点(2) -1) 未振列表: 01月01日 00:00-00:00 第18讲 利用导数研究函数零点(2) -1) こ こ <td>收起へ</td> | 收起へ              |

【图9】- 我的课堂